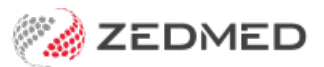

## Secure Send FAQ

Version: 1.00 | Last Modified on 09/07/2025 2:59 pm AEST

This FAQ answers common questions for patients who are sent documents using Secure Send. These documents are downloaded from a secure online page containing your invoices, referrals and letters.

Delivery steps for patients:

- 1. Receive an email or SMS with a download link.
- 2. Click on the link.
- 3. Receive a security code (unless the practitioner overrides the requirement).
- 4. Enter the Security Code.
- 5. The download page will open (displays all documents available for download).
- 6. Click on a document to open and download the document to your local device.

## ? What email to mobile number will be used to send the document?

- ? How long will the link be active for?
- Provide the second second seco
- ? What should I do if I don't receive the link?
- ? Do I need ZedSMS to use Secure Send?
- Is there a cost to use Secure Send?
- ? What should I do if I don't receive the security code?
- ? What happens if the security code is entered incorrectly?
- ? What do I do with the document when I download it?
- Provide the second second seco
- I have a pathology/radiology referral but it does not tell me what laboratory to go to.